## CCLCM Faculty Development Series Student Instructions

If you received a QR code to enroll, you can skip steps 1-3.

 Please use the Non-Employee Log n using the username and password provided to you. If you are unsure of what that may be, please reach out to <u>elearning@ccf.org</u>
 \* If you have a CCF email or if you are a CCF Employee, please use the Employee Login route\*

| Non-Employee Login                      |  |
|-----------------------------------------|--|
| Username                                |  |
| testaccountkf                           |  |
| Password                                |  |
|                                         |  |
| Remember username Non-Employee Login    |  |
| Forgotten your username or password?    |  |
| Cookies must be enabled in your browser |  |

2. When you login, please search **CCLCM Faculty Development Series** into the search bar. This is located next to your name in the top right area of the MyLearning screen.

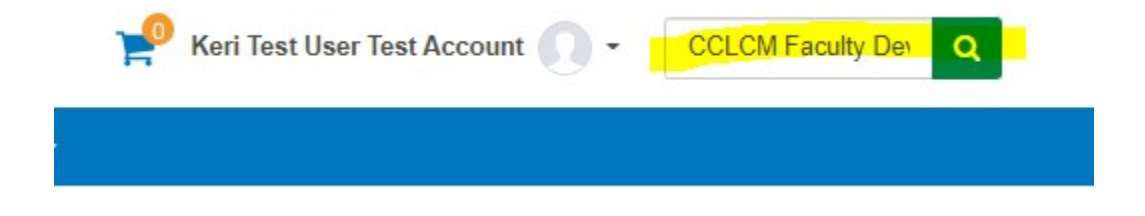

3. It will then take you to this screen.

Find learning

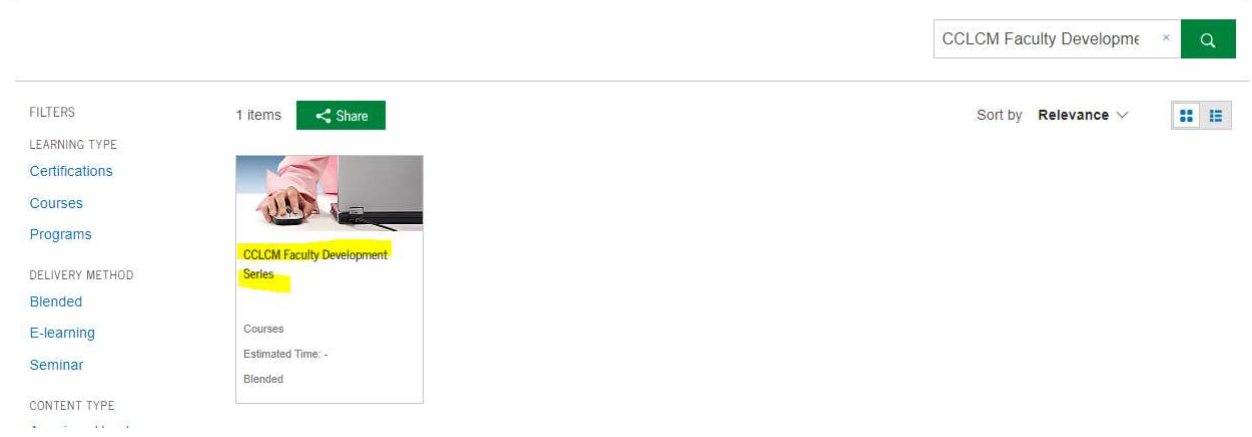

4. When you click on this course, you will be asked to enroll into the course. Click on **Enroll Me.** This is will enroll you in the course ONLY. There is one more step for you to follow.

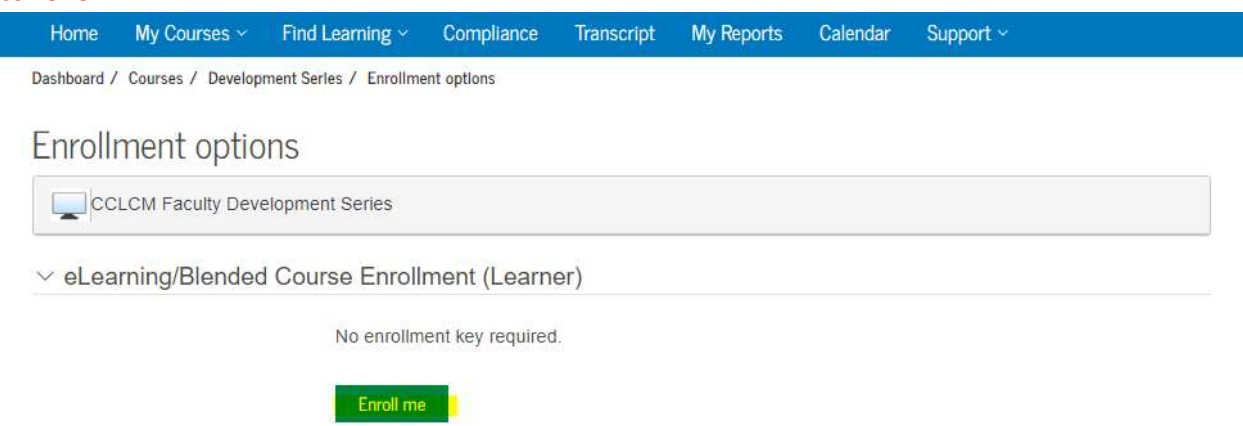

5. Once enrolled, please select the date that you would like to attend. When you find the date, please do the following:

## a. Go to Event

b. Click on **Sign-up** (you may need to change how you would like to receive your confirmation.)

| Home                                                   | My Courses                                             | <ul> <li>Find Lear</li> </ul>                        | ming ~ Compliance                                                                     | Transcript                                          | My Reports                             | Calendar                        | Support ~                              |                                           |  |
|--------------------------------------------------------|--------------------------------------------------------|------------------------------------------------------|---------------------------------------------------------------------------------------|-----------------------------------------------------|----------------------------------------|---------------------------------|----------------------------------------|-------------------------------------------|--|
| Dashboard /                                            | / My courses / [                                       | Development Serie                                    | 25                                                                                    |                                                     |                                        |                                 |                                        |                                           |  |
|                                                        |                                                        |                                                      |                                                                                       |                                                     |                                        |                                 |                                        | Your progress 🚺                           |  |
| CCLCM                                                  | Faculty De                                             | evelopment                                           | Series                                                                                |                                                     |                                        |                                 |                                        |                                           |  |
| This is a F<br>Reserve U<br>during the                 | aculty Develop<br>Iniversity. This<br>ir clerkship yea | oment Series d<br>course series v<br>ar.             | eveloped and hosted by<br>will be able to support an                                  | The Cleveland<br>nd provide profe                   | Clinic Lerner C<br>essional develo     | ollege of Med<br>oment for fact | icine (CCLCM)<br>ilty that teach th    | of Case Western<br>ird-year students      |  |
| The Facul<br>The progra<br>certificate                 | ty Developmen<br>am will provide<br>will be present    | a forum for ex<br>a forum for ex<br>ed to the partic | n to all faculty that seek<br>ploration and foster a te<br>cipant. CME credit will al | support in deve<br>aching commur<br>lso be offered. | eloping, using, a<br>lity of practice. | and assessing<br>Upon complet   | effective instru<br>tion of all course | ctional strategies.<br>Is in the series a |  |
| Å                                                      | CCLC Facu                                              | lty Developm                                         | ent Day (In-Person)                                                                   |                                                     |                                        |                                 |                                        |                                           |  |
|                                                        | EVENT STATUS                                           | SEATS<br>AVAILABLE                                   | SESSION TIMES                                                                         | RO                                                  | DMS                                    |                                 | FACILITATORS                           | ACTIONS                                   |  |
|                                                        | Upcoming<br>Booking open                               | 49                                                   | February 14, 2023, 8:00<br>5:00 PM<br>Timezone: America/New_Yor                       | AM - HE<br>TB<br>rk                                 | C (Health Educat<br>D                  | ion Campus) -                   | None                                   | Go to event                               |  |
|                                                        | View all events                                        | 9 <mark>.</mark>                                     |                                                                                       |                                                     |                                        |                                 |                                        |                                           |  |
|                                                        |                                                        |                                                      |                                                                                       |                                                     |                                        |                                 |                                        |                                           |  |
|                                                        | Ity Dovelo                                             | omont Dov                                            | (In Porcon)                                                                           |                                                     |                                        | (                               |                                        |                                           |  |
| -person one                                            | e-day certificate opt                                  | ion is on February                                   | 14, 2023 from 8:00 am to 5:00                                                         | pm. This event will f                               | eature instructional                   | There are                       | required fields in th                  | is form marked *.                         |  |
| gies from tei<br>ipants will ea                        | n series courses in<br>am CME in an enga               | a one-day format.<br>aging environment               | while fostering a teaching com                                                        | munity of practice wi                               | th other faculty                       | Sign-up                         | )                                      |                                           |  |
| ching third-year students during their clerkship year. |                                                        |                                                      |                                                                                       |                                                     |                                        | Email w                         | Email with iCalendar appointment       |                                           |  |
| ort in develop                                         | bing, using and ass                                    | essing effective ins                                 | tructional strategies.                                                                | sine, into open to dil                              | acony mar over                         |                                 |                                        |                                           |  |
| vent                                                   |                                                        |                                                      |                                                                                       |                                                     |                                        | -                               | Sign-u                                 | P.                                        |  |
| nal Facilitate                                         | ors                                                    |                                                      |                                                                                       |                                                     |                                        | 1                               |                                        |                                           |  |

Enable Facilitator notification

Yes